# Gestiunea incasarilor

## Facturare

#### Diagrama proces

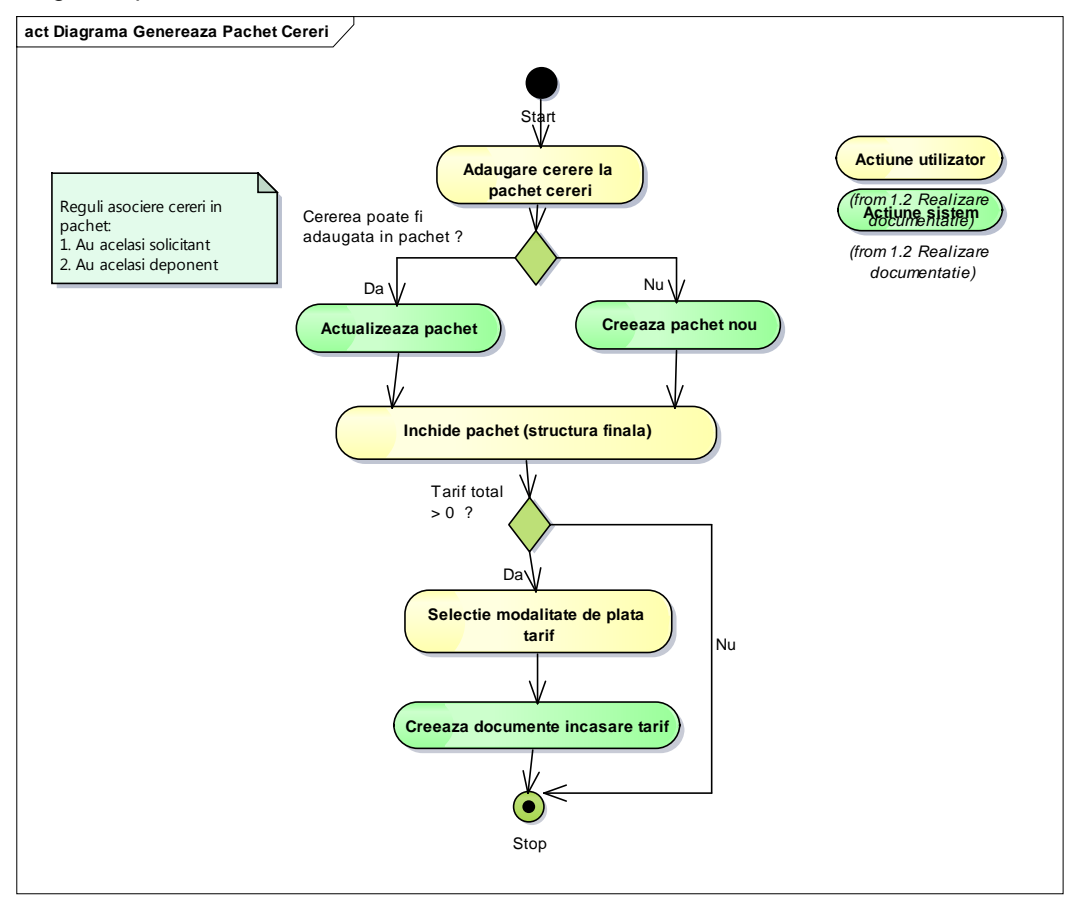

Figura 1

### Prezentare functionalitate

Accesare ecran facturare permite vizualizarea documentelor de facturare corespunzatoare unei cereri sau unui pachet de cereri existent in sistem. Accesarea se face prin apasare butonului

Facturare

La apasarea butonului, sistemul deschide ecranul urmator. Cererea pentru care s-a apasat butonul de "Facturare" apare in "Lista cereri de facturat". Daca cererea face parte dintr-un pachet de cereri legate, in "Lista cereri de facturat" va aparea tot pachetul de cereri.

| out perioada depune  | ere cerere:     | DD MM YYYY   | Sfarsit j                  | perioada depunere cei           | rere:   | DD MM.YYYY | m            |                        |            |          |         |
|----------------------|-----------------|--------------|----------------------------|---------------------------------|---------|------------|--------------|------------------------|------------|----------|---------|
| a cereri de facturat |                 |              |                            |                                 |         |            |              | Lista cereri facturare |            |          |         |
| Cod Inregistrare     | Numar           | An           | Organizatie Solicitant     | Deponent                        | Valoare | Platit     | Stare        | Cod Inregistrare       | Solicitant | Deponent | Valoare |
|                      |                 |              | •                          |                                 |         |            | •            |                        |            |          |         |
| 20151423MH           | 1723            | 2015         | Orsova Chirpisizu Nicoleta | Chirpisizu Nicoleta<br>Deponent | 60      | 0          | Inregistrata |                        |            |          |         |
| zualizare cerere     | Tiparosto       | Reincarca    | Cauta                      | actureaza                       |         |            |              |                        |            |          |         |
| )ispozitii incasare  | Incasari        |              |                            |                                 |         |            |              |                        |            |          |         |
| lumar inregistrare   |                 | Dupa data de | Inainte                    | de                              |         | Stare      |              |                        |            |          |         |
|                      |                 |              |                            |                                 |         | ] [        | •            |                        |            |          |         |
| Cauta dispozi        | tii de incasare |              | Reset fillinu              |                                 |         |            |              |                        |            |          |         |
| Emite Dispozitie     |                 |              |                            |                                 |         |            |              |                        |            |          |         |
| Lista incesari       |                 |              |                            |                                 |         |            |              |                        |            |          |         |
| Serie/Numar          |                 |              | Data                       | Valoare                         |         | Emitent    |              | Status                 | Activ      | uni      |         |
|                      |                 |              |                            |                                 |         |            |              |                        |            |          |         |

#### Figura 2

Se pot afisa mai multe cereri in sectiunea "Lista cereri de facturat" folosind cautarea dupa perioada de depunere cerere:

| Inceput perioada depunere cerere: | DD.MM.YYYY | <b>#</b> | Sfarsit perioada depunere cerere: | DD.MM.YYYY | <b>#</b> |
|-----------------------------------|------------|----------|-----------------------------------|------------|----------|
|                                   |            |          |                                   |            |          |

Campurile in functie de care se face cautarea sunt:

- Cod inregistrare ("Numarul provizoriu" al cereri atribuit la inregistrarea cererii)
- Numar ("Numar inregistrare" atribuit automat in momentul in care cererea trece in starea Inregistrata)
- An (anul inregistrarii cererii)
- Organizatie
- Solicitant
- Deponent
- Valoare
- Platit
- Refent referentul care a inregistrat cererea
- Modalitate de plata
- Stare

Dupa completarea tuturor criteriilor se va apasa butonul "Cauta". Aplicatia va afisa cererile ce corespund criteriilor completate. Se vor afisa cererile inregistrate de utilizatorul autentificat

Pentru ca o cerere sa fie facturata se bifeaza casuta aferenta inregistrarii si se acceseaza butonul

Cererea dispare din "Lista cereri de facturat" si apare in "Lista cereri facturare".

Daca se doreste facturarea unui pachet de cereri, cererile ce compun pachetul de cereri trebuie sa indeplineasca urmatoarele conditii:

- sa aibe acelasi deponent
- sa aibe acelasi solicitant
- sa aibe aceeasi modalitate de plata

Nu se pot include intr-un pachet de cereri, cereri care au servicii pre-platite si cereri care au servicii post-platite.Pentru a renunta la facturarea unei cereri si a o trece din "Lista cereri facturare" in "Lista cereri de facturat" se acceseaza butonul

Tabelul "Lista cereri facturare" afiseaza Valoarea Totala a cererilor selectate spre facturare.

| F | Nr. initial | Solicitant          | Deponent            | Valoare |
|---|-------------|---------------------|---------------------|---------|
|   | 201417418CL | Tapalau<br>Cristina | Tapalau<br>Cristina | 180     |
|   |             | Chauna              | Tonania             |         |
|   |             |                     |                     |         |
|   |             |                     |                     |         |
|   |             |                     |                     |         |
|   |             |                     |                     |         |
|   |             |                     |                     |         |
|   |             |                     |                     |         |
|   |             |                     |                     |         |
|   |             |                     |                     |         |

Figura 3

### Dispozitii incasare

Submodulul "Dispozitii incasare" contine informatii despre dispozitiile de incasare din aplicatie.

Dispozitiile de incasare se pot genera pentru plata in numerar, pentru o cerere sau pentru un pachet de cereri. Acestea se pot genera pentru achitarea tarifului cererii sau pentru achitarea unei diferente de plata in numerar, pentru o cerere.

Ecranul principal al submodulului "Dispozitii incasare" se prezinta astfel si este disponibil din ecranul de "Facturare" dupa selectarea unei inregistrari gasite in urma cautarii in "Lista cereri de facturat":

| in an egistate                | Dupa data de | Inainte de | Stare   |         |        |         |
|-------------------------------|--------------|------------|---------|---------|--------|---------|
|                               |              |            | -       | •       |        |         |
| Cauta dispoziti de incasare   | Reset filtru |            |         |         |        |         |
| Emite Dispazitie              |              |            |         |         |        |         |
|                               |              |            |         |         |        |         |
| ista incasari                 |              |            |         |         |        |         |
| Lista incasari<br>Serie/Numar |              | Data       | Valoare | Emitent | Status | Actiuni |

Figura 4

In "Lista dispozitii de incasare" sunt afisate dispozitii de incasare aferente cererii selectate din "Lista cereri de facturat". Submodulul "Dispozitii incasare" pune la dispozitie si o sectiune de cautare. Sectiunea contine campurile in functie de care se poate realiza cautarea:

- Numar inregistrare
- Dupa data de
- Inainte de
- Stare

Cautarea unei dispozitii se realizeaza prin accesarea butonului

Prin accesarea butonului de

se sterg filtrele precedentei cautari.

#### Emitere dispozitie de incasare

Emite dispozitie de incasare permite generarea unei dispozitii de incasare pentru o cerere sau pentru un pachet de cereri, petru modalitatea de plata "numerar";

Pentru emiterea unei dispozitii de incasare se va apasa butonul Emite Dispozitie pozitionat imediat sub sectiunea de cautare a dispozitiei;

| Valoare de plata:60        |                  |                      |
|----------------------------|------------------|----------------------|
| Emitere dispozitie de inca | asare            |                      |
| Chitanta interna           | Chitanta externa | Bon fiscal           |
| OP (OCPI)                  | OP (Notar)       | Mandat Postal (OCPI) |
| Mandat Postal (Notar)      | Card             |                      |
| Valoare                    |                  |                      |

Figura 5

- 1. Utilizatorul introduce valoarea de plata
- 2. Pentru a termina operatia de adaugare se apasa butonul "Salveaza". Daca utilizatorul doreste sa renunte la a salva va apasa butonul "Inchide".

## Incasari

#### **Diagrama** proces

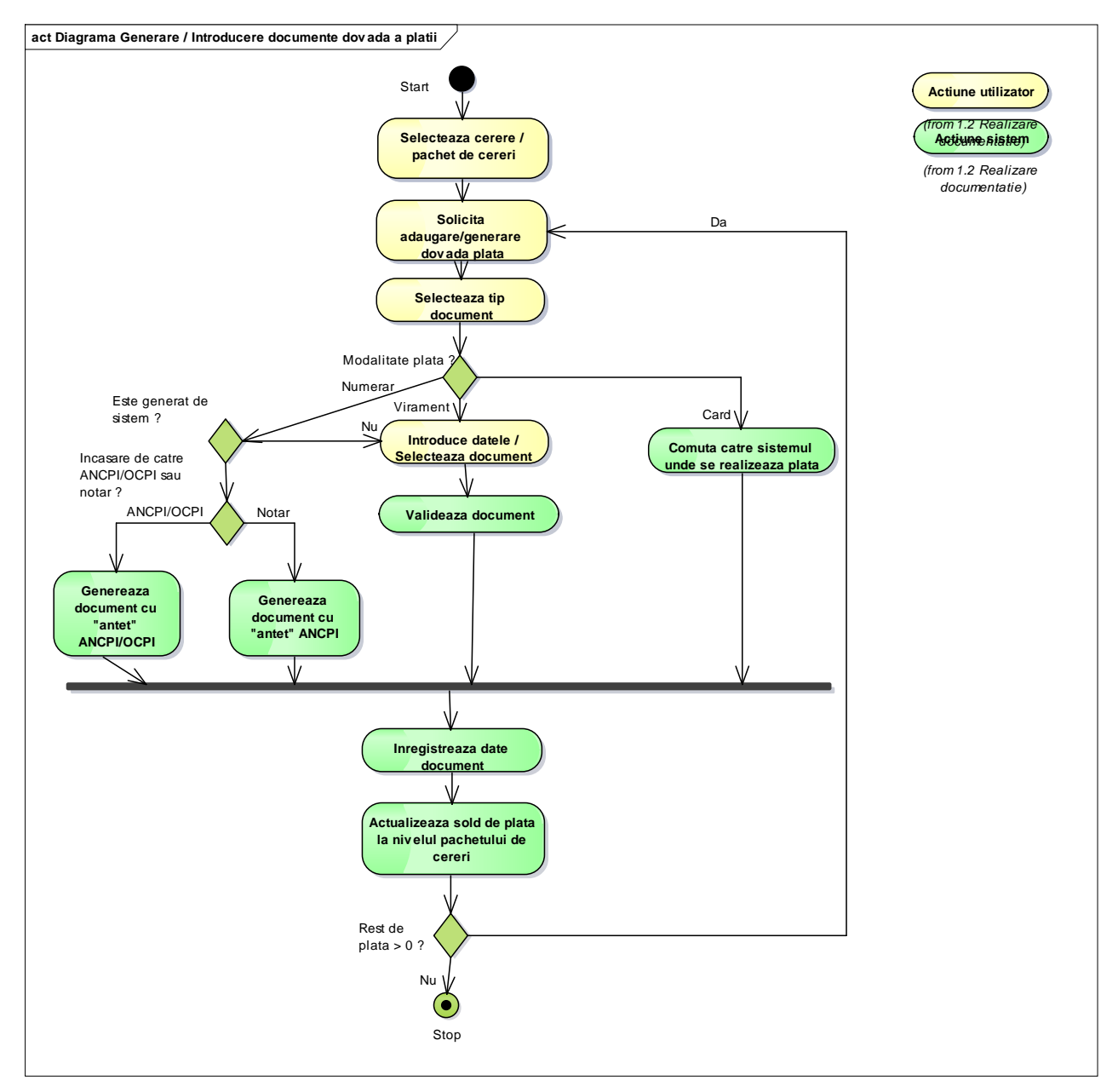

#### Figura 6

Prezentare functionalitate

Submodulul "Incasare" contine informatii despre dispozitiile de incasare din aplicatie.

Incasarile se pot genera pentru plata in numerar, pentru o cerere sau pentru un pachet de cereri.

Incasarile se pot genera pentru achitarea tarifului cererii sau pentru achitarea unei diferente de plata in numerar, pentru o cerere.

Ecranul principal al submodulului "Incasare" se prezinta astfel si este disponibil din ecranul de "Facturare" dupa selectarea unei inregistrari gasite in urma cautarii in "Lista cereri de facturat":

| .mar inregistrare                | Dupa data de         | Inainte de            | Stare         |         |                      |              |
|----------------------------------|----------------------|-----------------------|---------------|---------|----------------------|--------------|
|                                  |                      |                       |               | Cauta   | incasari             | Reset filtru |
| Emile incasare                   |                      |                       |               |         |                      |              |
| Report and the constant          |                      |                       |               |         |                      |              |
| Lista incasari                   |                      |                       |               |         |                      |              |
| Serie/Numar                      | Tip plata            | Data                  | Valoare       | Emitent | Status               | Actiuni      |
| Serie/Numar<br>Document de plata | Tip plata<br>Numerar | Data<br>1444912152000 | Valoare<br>60 | Emitent | Status<br>CONFIRMATA | Actiuni      |

Figura 7

In "Lista incasari" sunt afisate dispozitii de incasare aferente cererii selectate din "Lista cereri de facturat".

Submodulul "Incasare" pune la dispozitie si o sectiune de cautare. Sectiunea contine campurile in functie de care se poate realiza cautarea:

- Numar inregistrare
- Dupa data de
- Inainte de
- Stare

Cautarea unei incasari se realizeaza prin accesarea butonului
Prin accesarea butonului de
Reset titru
se sterg filtrele precedentei cautari.

Emitere incasare

Submodulul "Incasari" contine informatii despre incasarile prin numerar generate in aplicatie. Ecranul principal al submodulului Incasari se prezinta astfel si este disponibil din ecranul de "Facturare" dupa selectarea unei inregistrari gasite in urma cautarii in "Lista cereri de facturat":

## Emite documente de plata

| Chitanta interna                     | OChitanta externa | Bon fiscal            |  |
|--------------------------------------|-------------------|-----------------------|--|
| ◎OP (OCPI)<br>◎Mandat Postal (Notar) | OP (Notar)        | OMandat Postal (OCPI) |  |
| /aloare                              |                   |                       |  |
| Motiv plata                          |                   |                       |  |

1. Utilizatorul introduce valoarea de plata.

2. Pentru a termina operatia de adaugare se apasa butonul "Salveaza".Daca utilizatorul doreste sa renunte la a salva va apasa butonul "Inchide".

### Lista incasari

Campurile ce apar in aceasta sectiune sunt

- Serie/Numar
- Data
- Tip plata
- Valoare

- Emitent
- Status
- Actiuni

| Lista incasari    |           |               |         |         |            |         |
|-------------------|-----------|---------------|---------|---------|------------|---------|
| Serie/Numar       | Tip plata | Data          | Valoare | Emitent | Status     | Actiuni |
| Document de plata | Numerar   | 1445512573000 | 60      |         | CONFIRMATA |         |
|                   |           |               |         |         |            |         |

Figura 8